Erledigt Etwas Hilfe gesucht?

## Beitrag von "Sunnystivi17" vom 1. November 2017, 12:58

Moin Leute,

Ich habe nen kleines Prob. und zwar der Anfang......

Am Rande gesagt ich habe einen I-Mac 27" und schon einen Hacki(mit eurer Hilfe) erstellt und die Laufen super.

Nun habe ich das unten aufgeführte Notebook und würde ähnliches vollbringen.

Nun sehe ich bei mir im App Store es ist nur noch High Sierra zum laden verfügbar warum kp...

Ich würde gerne mit Clover Arbeiten (4268 oder Ihr habt eine bessere Empfehlung)

Gibt es etwas was ich genauer betrachten sollte ?

Bräuchte auch Hilfe bei den Kexten und der Plist <u>@derHackfan</u> du hattest mir schonmal toll geholfen

Im Bios ist es schon auf die Intigrierte Graka gesetzt und Ahci ist aktiv und es soll auch kein Dualboot werden.

hier einmal das Gerät und die Infos

Acer Aspire 7750G-52458G50Mnkk

CPU: Intel Core i5-2450M, 2x 2.50GHz • RAM: 8GB (2x 4GB) • HDD: 500GB • SSD: N/A • Optisches Laufwerk: DVD+/-RW DL • Grafik: AMD Radeon HD 7670M, 1GB, HDMI • Display: 17.3", 1600x900, glare • Anschlüsse: 3x USB-A 2.0, 1x Gb LAN • Wireless: WLAN 802.11b/g/n • Cardreader: 5in1 (SD/MMC/MS/MS Pro/xD)

## Beitrag von "derHackfan" vom 1. November 2017, 13:07

Wegen macOS Sierra habe ich gerade vor 24 Stunden schon mal verlinkt ...

Vielleicht funzt der hier noch,

Code

1. itunes.apple.com/br/app/macos-sierra/id1127487414?l=en&mt=12

direkt in Safari reinkloppen.

#### Beitrag von "al6042" vom 1. November 2017, 13:08

Hi,

wenn du bereits einen Hacki hast, gibt es den dazugehörigen Install-Stick noch?

Wenn der mit Sierra ausgestattet ist, kannst du darin den Clover-Ordner einmal kopieren und die Kopie in einen sprechenden Namen umbenennen, während die Config und Kexte des Original-Ordners auf das Laptop eingerichtet werden.

Damit sparst du dir die Problematik mit dem nicht mehr im AppStore auffindbaren Sierra...

Letzteres kann aber noch über den direkt AppStore-Link laden... muss nur noch den passenden Link wiederfinden...

#### Beitrag von "Sunnystivi17" vom 1. November 2017, 14:25

Ja der Stick liegt als Iso abbild auf dem Heimischen Qnap weswegen der USB Stick selbst leer ist.

Auch würde ich diesen gerne neu erstellen evtl. High Sierra um damit beide Hackintosh Geräte upzudaten.

Sierra wird geladen DANKE @derHackfan kommt auch aufs NAS

Ok also Sierra oder High Sierra mir ist beides Recht wobei ersteres weniger Arbeit macht. So Sierra kommt gleich aufm Stick, nachdem es geladen wurde. Clover muss ich was tuen (deswegen gerne neu, wegen Üben) bekomme ich nachher die AMD Grafik am laufen ? Geht ja zur not die Intel HD Komme mit den Einstellungen in Clover nur nicht immer ganz zurecht

Danke schonmal

Edit Sagt: Das HF Creating Tool packt Sierra auf dem Stick denke das Reicht, jetzt kurz Warten und danach kommt Clover

Sooo der Stick ist Fertig was nun ??? @al6042

## Beitrag von "al6042" vom 1. November 2017, 14:53

Nun würde ich nach Konfiguration von SandyBridge CPU Hackbooks Ausschau halten und mich an deren Inhalt orientieren.

Prüfe, ob sich die AMD-Grafik im BIOS deaktivieren lässt.

Die Config.plist würde ich auf ein minimum an Einträgen reduzieren:

- Unter "Boot" sollten das Argument "Verbose (-v)" gesetzt sein

- Unter "Graphics" der "Inject Intel" und als "ig-platform-id" der Wert "0x00010000" für die HD3000

- Im "SMBIOS" sollte ein "MacBookPro8,1" definiert sein.

Als Kexte für den Ordner /EFI/CLOVER/kexts/Other empfehlen sich im ersten Schritt folgende:

- ACPIBatteryManager.kext
- ACPIPoller.kext
- EnergyDriver.kext
- FakeSMC.kext
- Netzwerk-Kext(\*)
- VoodooPS2Controller.kext

(\*)=Variiert je nachdem welcher LAN-Chip letztendlich tatsächlich verbaut ist

## Beitrag von "Sunnystivi17" vom 1. November 2017, 15:23

So ich habe das jetzt mal durch die Config.plist ist angepinnt

Ich habe netzwerk eine atheros ar813/815 laut acer seite finde diesen kext leider nicht im Download bereich...

(Readme.htm erstellt am 30.04.2008 Readme-Datei für Setup-Paket AR813x/AR815x Unterstützt: Atheros AR813x/AR815x Gigabit/Fast Ethernet Controller)

ACPIPoller.kext- EnergyDriver

auch diese habe ich nicht gefunden der rest ist im other ordner enthalten

danke bisher

## Beitrag von "derHackfan" vom 1. November 2017, 15:28

Den Netzwerk/Ethernet Kext gibt es hier ... <u>AtherosL1cEthernet.kext</u> ... einfach in der EFI zu den anderen ablegen.

## Beitrag von "Sunnystivi17" vom 1. November 2017, 15:37

So habe es drin aber er bleibt beim booten stehen

acpi errorexeption:ae bad parameter

diese zeile wiederholt er ca 20-30 mal danach springt er um zum apple logo mit dem balken danach wird der bildschirm schwarz

hast du noch einen rat ?

### Beitrag von "derHackfan" vom 1. November 2017, 15:40

Welche Version hast du denn geladen?

Die Version 1.0.1b9 des Atheros L1c Kext ist zu alt, nimm bitte die Version 1.2.3, welche wohl auch unter aktuelleren OS X Versionen funktioniert.

## Beitrag von "Sunnystivi17" vom 1. November 2017, 15:44

Ich habe die neuste genommen gehabt komisch ist es ja

ich lege nochmal Bilder bei

danke

In Clover sind diese sachen in der Config drin
Install Clover in ESP- Bootloader:
-Install boot0ss in MBR- Clover EFI:
-CloverEFI 64-bits Sata- Drivers64UEFI:
-EmuVariableUEFI64- Install RC Scripts on Target Volume

https://www.hackintosh-forum.d...E1-571-Hackintosh-Sierra/ von dort genommen

## Beitrag von "derHackfan" vom 1. November 2017, 15:48

Ich kann da gar nichts von Netzwerk sehen.

Hast du den Atheros Kext in der EFI unter Clover/kexts/Other abgelegt und danach war kein Boot mehr möglich?

#### Beitrag von "al6042" vom 1. November 2017, 15:49

Starte mal ohne den ACPIBatteryManager...

### Beitrag von "Sunnystivi17" vom 1. November 2017, 16:09

Das war nach erstellung mein erster Boot versuch auf dem Lappy schonmal weit gekommen

so 2ter Versuch lege nochmal Bilder bei hier springt er auch rüber zum Apple Logo mit dem ladebalken

jetzt nach ca 10 Minuten sagt er auch nix außer einen bunten sich drehenden Ball

## Beitrag von "al6042" vom 1. November 2017, 16:15

Du scheinst da noch etwas mehr in deinem Clover-Ordner zu haben, denn in den Screenshots wird der AppleALC geladen, der in meiner Liste an Kexten nicht dabei ist.

## Beitrag von "Sunnystivi17" vom 1. November 2017, 16:21

So aktualisiert sollte jetzt passen oder ?

nullcpu mang. habe ich auch genommen gehabt

## Beitrag von "al6042" vom 1. November 2017, 16:28

Da nicht alle Laptops gleich sind, ist eine Ferndiagnose an der Stelle eher schwer. Warum genau nutzt du den Legacy-Mode zur Installation? Kann das Gerät keinen UEFI-Modus?

## Beitrag von "Sunnystivi17" vom 1. November 2017, 16:42

deswegen hatte ich ja die genaue Bezeichnung hinterlegt. aber nein kann das gerät nicht leider lege gerne noch ein Foto bei wo er ewig ich sag mal hängen bleibt

das füllt die gesammte seite und danach geht er ja über zum Apple loge habe aber auch nicht alle kexte drin wegn nicht gefunden

Edit fragt: reicht es die Kexte da rein zu legen oder muss ich die auch aktivieren oder dem gerät sagen nutze diese ???

- Ist evtl in Clover etwas schief geraten ?
- In Clover sind diese sachen in der Config drin
- Install Clover in ESP- Bootloader:
- -Install boot0ss in MBR- Clover EFI:
- -CloverEFI 64-bits Sata- Drivers64UEFI:
- -EmuVariableUEFI64- Install RC Scripts on Target Volume

Die fehlen mir leider noch

- ACPIPoller.kext
- EnergyDriver.kext
- FakeSMC.kext
- sind die wichtig ?

#### Beitrag von "al6042" vom 1. November 2017, 16:49

Mich wundert das du ohne FakeSMC überhaupt soweit kommst... Das ist der wichtigste von allen...

Bevor wir hier aber mit einem abendfüllenden Frage/Antwort-Spiel weitermachen, solltest du dich unbedingt in unser Wiki einlesen...

## Beitrag von "Sunnystivi17" vom 1. November 2017, 18:30

So habe nun gelesen viel gemacht und auch getestet, leider ohne erfolg... So habe nun doch weiter eure Hilfe in anspruch nehmen gerne auch per Teamviewer (wenn es machbar ist)

Meine ziele: Ich möchte dieses Gerät in einem Hacki verwandeln (neues Leben einhauchen)

Ich gebe gerne mal die plist und den kext Ordner hier ab....

Ich verstehe nicht warum es nicht geht

in meiner alten installation Hatte ich eine EFI Partition welche es jetzt nicht mehr gibt ???

bin mit meinem Rat am ende und Hoffe auf etwas hilfe

ein Riesen Danke an dieser stelle erst einmal

## Beitrag von "HackinTotheTosh" vom 1. November 2017, 21:26

Frag mal Rehabman der ist spezialist für laptops.

## Beitrag von "derHackfan" vom 1. November 2017, 22:16

<u>**@HackinTotheTosh</u>** Was soll er mit einer Anleitung für ein Desktop System anfangen, hier geht es um ein Notebook ... Acer Aspire 7750G-52458G50Mnkk ... siehe Anfangspost?</u>

## Beitrag von "HackinTotheTosh" vom 1. November 2017, 22:21

Oh je hab nur das was auf der Seite stand gesehn 😌 ganz unten hat er es geschrieben.Sorry

## Beitrag von "Sunnystivi17" vom 2. November 2017, 19:41

Kann mir denn jemand Helfen mit den hochgeladenen Sachen von mir ich helfe gerne soweit es mir möglich ist mit Informationen

Mit freundlichem Gruß

hier einmal das Gerät und die Infos

Acer Aspire 7750G-52458G50MnkkCPU: Intel Core i5-2450M, 2x 2.50GHz • RAM: 8GB (2x 4GB) • HDD: 500GB • SSD: N/A • Optisches Laufwerk: DVD+/-RW DL • Grafik: AMD Radeon HD 7670M, 1GB, HDMI • Display: 17.3", 1600x900, glare • Anschlüsse: 3x USB-A 2.0, 1x Gb LAN • Wireless: WLAN 802.11b/g/n • Cardreader: 5in1 (SD/MMC/MS/MS Pro/xD)

### Beitrag von "McRudolfo" vom 2. November 2017, 20:20

Versuch es mal mit diesem Cloverordner:

## Beitrag von "Sunnystivi17" vom 2. November 2017, 20:55

Also ich habe es gerade laufen lassen er bleibt nun etwas länger an aber er fährt immer noch nicht durch so das ich sierra Installieren könnte/konnte.

Ich weiß leider nicht woran es liegt, was sind denn deine änderungen jetzt gewesen ?

Ich habe Sierra mit dem HF Create Installer auf dem Stick gebracht, anschließend bin ich mit clover 4268 bei und habe das X bei

- 1. Bootloader Installiere boot af
- 2. Clover EFI CloverEFI 64 Bit SATA
- 3. Driver 64 UEFI EMU VariableUEFI-64, PartitionDXE-64
- 4. Installiere alle RC Scripte + die Optionalen

Jetzt habe ich deinen Clover Ordner per Copy and Paste auf meinem Stick mit dem vorherigen ersetzt.

leider immer noch kein tolles Erfolgserlebnis, wie ich finde

Aber danke an dieser stelle erstmal für deine mühe

Wo setzen wir nun an ?

#### Beitrag von "McRudolfo" vom 2. November 2017, 21:05

Punkt 3 und 4 zum Installieren besser weglassen.

Kannst du bitte ein Foto machen wo er hängenbleibt und unter Erweiterte Antwort - Dateianhänge hochladen?

## Beitrag von "Sunnystivi17" vom 2. November 2017, 21:14

So ich denke ich kann Clover einfach mit den von dir empfolenden Configs erneut drüberlaufen

lassen oder ist da empfohlen jedesmal einen Stick ganz von vorne neu einzurichten. muss er denn eine eigene EFI Partition anlegen dies tut er nämlich nicht

#### Beitrag von "Commo" vom 2. November 2017, 21:20

Das Ding erinnert mich fast trügerisch an einen Packard Bell den ich mal hatte. Der hat die selben Symptome gehabt. Hast du NullCPUPowerManagment drin?

## Beitrag von "McRudolfo" vom 2. November 2017, 21:22

Eigentlich musst du ja Clover nicht jedesmal neu installieren, wenn Clover bootet und du den Installation auswählen und starten kannst. Es reicht dann Anpassungen in der config.plist zu machen oder noch die eine oder andere Kext einzufügen.

Clover kannst du auch auf einen zweiten normalen USB-Stick installieren, der FAT32-formatiert ist.

Eigentlich sieht die Hardware des Notebooks ja nicht so schlecht aus, das Einzige ist die AMD-Grafik, die im Verbund mit der Intel-iGPU Probleme machen könnte.

#### Beitrag von "Sunnystivi17" vom 2. November 2017, 21:27

Nein nullcpu ist in den hier hochgeladenen clover Ordner nicht drin

nachfem ich punkt 3 und 4 weggelassen habe bleibt er hier stehen und geht auch selbstständig aus und landet wieder in clover bootmenü

Lade Bilder hoch sollte in der richtigen Reihenfolge sein

dein Beitrag passt soweit nur habe ich die amd Grafik im bios ganz ausgeschalten und den

Rest auf ahci gestellt

er startet nur mit der Intel Grafik

ja das Ding ist eig dafür gut dachte ich so war umsonst

4 ram Plätze und 2 hdd Plätze und nen Prozi kann man tauschen wie ich gelesen habe bisher wohl

## Beitrag von "McRudolfo" vom 2. November 2017, 21:28

Welchen Cloverordner nutzt du jetzt hier?

EDIT: Im BIOS bei Graphic Mode steht Integrated - welche anderen Möglichkeiten gibt es da noch?

### Beitrag von "Sunnystivi17" vom 2. November 2017, 21:30

Ich benutze den von dir hochgeladenen

Plan ist eig wie folgt erst OSX tauglich bekommen denn SSD und 1 oder 2 tb hdd dazu packen ram voll belegen evtl sogar den i7 nachrüsten komme ja billig an die sachen ran

Eidit sagt es geht noch " Switchable "

### Beitrag von "McRudolfo" vom 2. November 2017, 21:37

Dann kopiere mal, wie von <u>@Commo</u> geschrieben, die NullCPUPowerManagement.kext nach /Clover/Kexts/Other/

NullCPUPowerManagement.kext

EDIT: Die Grafik wird wohl nur so mit der Intel-iGPU laufen.

# Beitrag von "Sunnystivi17" vom 2. November 2017, 21:58

So der Kext ist in dem Ordner und nochmal probieren werde gleich berichten

nur reinlegen war richtig ja oder noch etwas in der plist ändern ?

edit sagt wir kommen der Sache näher 😎

nur gibt er immer noch nen paar schlechte Rückmeldungen

aber es es geht voran

ES Scheitert an einer kleinen Sache glaube ich gerade

OSX - Festplattendienst Programm - HDD Format jo lief durch jawoll !!!!!

nun gehe ich weiter auf Install sage auf die Frische HDD Installieren

DA SAGT ER NEIN BITTE AN DIE STROMVERSORGUNG ANSCHLIEßEN NEIIIIN

so ein mist HA HA HA vorfreude ist RIP

so spaß am Rande denke das packen wir auch noch oder ?

## Beitrag von "McRudolfo" vom 2. November 2017, 22:00

Du kommst jetzt in die Sprachauswahl der Installation - kannst du denn jetzt installieren?

Oh - da war ich zu schnell ....

Kannst du, wenn du im Clovermenü bist, mal bitte die Taste F4 drücken. Und dann bitte mal die Datei DSDT.aml aus dem Ordner /Clover/ACPI/origin/ hier hochladen.

#### Beitrag von "Sunnystivi17" vom 2. November 2017, 22:08

ES Scheitert an einer kleinen Sache glaube ich erade OSX - Festplattendienst Programm - HDD Format jo lief durch jawoll !!!!! nun gehe ich weiter auf Install sage auf die Frische HDD Installieren DA SAGT ER NEIN BITTE AN DIE STROMVERSORGUNG ANSCHLIEßEN NEIIIIN so ein mist HA HA HA vorfreude ist RIPso spaß am Rande denke das packen wir auch noch oder ?

denke da fehlt nicht mehr viel ja kabel ist natürlich dran he he Habe neu gestartet bin in der start auswahl drücke F4 nichts passiert bin am Hacki Nr1 Navigiere zu dem Ordner alles leer was nun ?

So habe es nun 3 mal probiert 2 möglichkeiten 1 zu doof F4 zu drücken 2 er macht einfach nichts

was machen wir nun bzw ich ?

## Beitrag von "McRudolfo" vom 2. November 2017, 22:14

Versuche es mal mit FN + F4. Ist der Cloverordner in der EFI-Partition des Sticks? Ansonsten mal bitte auf einen anderen Stick, der FAT32-formatiert ist, <u>Clover installieren</u> und dann mit F4 versuchen.

Beitrag von "Sunnystivi17" vom 2. November 2017, 22:35

Ich muss da leider passen gibt es eine andere variante an die DSDT.aml zu kommen

wofür genau ist diese gedacht ?

ok anderer USB Stick der 4te ging kp was da los ist

Büdde schön

## Beitrag von "McRudolfo" vom 2. November 2017, 22:36

Ich wollte die DSDT patchen, damit macOS das Netzteil erkennt, damit du die installation fortführen kannst.

Was hat denn nicht funktioniert? Hast du kein zweiten Stick zur Hand?

Wieder zu schnell ....

## Beitrag von "McRudolfo" vom 2. November 2017, 22:42

Lege mal bitte diese DSDT.aml nach /Clover/ACPI/patched/ und versuche mal, ob du nun installieren kannst.

## Beitrag von "Sunnystivi17" vom 2. November 2017, 22:55

So habe diese nun dort Hinterlegt, abwarten was passiert.

Ich liege richtig in der annahme wenn ich sage nach der Installation, clover auf der HDD zu Installieren und den gesamten Clover Ordner von dem Stick auf die HDD zu kopieren ?

Anschließend dürfte nur noch das Feintuning überbleiben ?

und das Bereitstellen hier im Forum fals Irgendwann Irgendwer selbiges vorhat Richtig?

Mit freundlichem Gruß und riesen DANK

Edit SAGT Ladekabel ist angeschlossen und er Installiert noch ca. 7 min toll

## Beitrag von "McRudolfo" vom 2. November 2017, 22:56

Bei der Installation von Clover solltest du einen Haken bei 'Installiere Clover in der ESP' machen, damit Clover in die EFI installiert wird. Danach den Cloverordner vom Stick in die EFI der HDD kopieren. Ich würde damit allerdings warten, bis alles läuft, da Änderungen auf dem Stick einfacher zu machen sind, als in der EFI der HDD.

Bin dann für heute erst mal weg ....

### Beitrag von "Sunnystivi17" vom 3. November 2017, 14:20

Ja ok ich danke dir bis dato erstmal

so Neuer Tag neues Glück

Hacki startet toll

was geht:

internet,

was geht nicht:

sound, Kamera, microfon, Helligkeit Regulation, mehr konnte ich noch nicht testen was sollte man noch testen ? Etwas träge kommt er mit manchmal vor evtl. mit ssd testen denke ich mal kann ich das einfach clonen oder noch ein kext benötigt

-v kann Ich rausnehmen oder noch lassen ? denke es reicht wenn ich den Apfel sehe oder

kann ich es eig so config. Dass er ohne meiner Eingabe in clover durch startet ?

#### Beitrag von "McRudolfo" vom 3. November 2017, 18:48

Lade dir mal den DPCIManager und poste hier den Screenshot von 'Status' und 'PCI List'. (Screenshot mit Umschalttaste + Apfel-/Windowstaste + 4 - mit der Leertaste das Fesnster markieren (Mauszeiger vorher über dem Fenster psositionieren) und mit Enter oder Linksklick der Maus auslösen)

Und vielleicht noch einen Screenshot von 'Über diesen Mac'.

**DPCIManager - PCI Hardware info** 

Edit: Hatte leider nicht gesehen, dass du den Beitrag editiert hattest; über Erweitertes Bearbeiten - Einstellungen kannst du den Einrag als 'Neu' markieren und so wandert er wieder ganz nach oben.

Edit2: Du kannst in der config.plist mit dem Clover Configurator unter 'Boot' - 'Default Boot Volume' den Namen deiner macOS-Partition eintragen - dann wird nach der in Timeout eingestellten Zeit das Volume automatisch gebootet.

## Beitrag von "Sunnystivi17" vom 3. November 2017, 19:57

ja ok ich habe das gemacht das bild wurde auch etwas blass sage ich mal aber wo legt er diese ab ?

## Beitrag von "McRudolfo" vom 3. November 2017, 20:08

Also bei mir landen die auf dem Desktop - mit Enter funktioniert bei mir das Auslösen nicht, nur mit Linksklick

Edit: Heißt dann 'Bildschirmfoto .....' mit angehängten Datum und Uhrzeit.

## Beitrag von "Sunnystivi17" vom 3. November 2017, 20:22

PS erste Antwort vom neuem Hacki läuft erstmal per Kabel

#### Beitrag von "McRudolfo" vom 3. November 2017, 20:54

Für WIFI kopiere mal bitte die AtherosWiFilnjector.kext nach /Clover/Kexts/Other/

Atheros WiFi Injector Kext!

Audio: zeigt er auf dem Screenshot leider nur Intel an. Aber: Ich habe im Internet geschaut. Es ist ein ALC269 verbaut. Der hat leider die meisten möglichen Audio-IDs! Mögliche Audio-IDs sind: 1-9, 11, 13, 14, 15, 16, 18, 19, 20, 27, 28, 29, 32, 33, 35, 40, 76 In den Ordner /Clover/Kexts/Other müssen die AppleALC.kext und die Lilu.kext kopiert werden.

https://www.hackintosh-forum.d.../56298-1-2-0-RELEASE-zip/

https://www.hackintosh-forum.d.../56300-1-2-0-RELEASE-zip/

Dann öffne mit dem Clover Configurator die config.plist im Clover-Ordner. Unter 'ACPI' machst du einen Haken bei 'FixHDA\_8000'. Dann wechselst du auf 'Devices'. Bei Audio - Inject trägst du die entsprechende (eine der oben angegebenen) Audio-ID ein, speicherst die config.plist ab und startest das System neu. Überprüfe nun, ob in den Einstellungen - Ton - Ausgabe bzw. Eingabe ein Gerät angezeigt ist und ob der Ton funktioniert. Leider ist es eine etwas mühsame Sache bei so vielen IDs. Ich würde als erstes die IDs 1, 3, 5, 7, 9, 11, 13 sowie 27-29 testen.

Die weiteren Dinge gehen wir dann an. 😌 Viel Erfolg!

## Beitrag von "Sunnystivi17" vom 3. November 2017, 21:13

so sachen geladen sind im ordner hinterlegt plist angepasst backup auf dem schreibtisch gelegt jetzt einen neustart und mal gucken bis gleich

## Beitrag von "McRudolfo" vom 3. November 2017, 21:17

Das WLAN sollte nun zumindest schon mal laufen.

### Beitrag von "Sunnystivi17" vom 3. November 2017, 21:31

nein wlan geht nicht ist nur eine plist datei ???

audio nr. 1, 2, ? auch nicht

#### Beitrag von "McRudolfo" vom 3. November 2017, 21:49

Hä? Nein, ich meine diese Kext hier:

https://www.hackintosh-forum.d...rosWiFilnjector-kext-zip/

In den Ordner /Clover/Kexts/Other/ kopieren. Falls du da etwas anderes für WLAN reinkopiert hast bitte wieder löschen.

Edit: FixHDA\_8000 ist angehakt? Edit2: Hake mal noch ResetHDA unter der Inject ID an ....

## Beitrag von "Sunnystivi17" vom 3. November 2017, 21:58

das ist aber immer noch eine plist datei selbst das neu verlinkte von dir komisch ja ok muss ich nun nocheinmal alle probieren mit dem reset hacken ?

## Beitrag von "McRudolfo" vom 3. November 2017, 22:07

Bist du sämtliche IDs durch (1-9, 11, 13, 14, 15, 16, 18, 19, 20, 27, 28, 29, 32, 33, 35, 40, 76)?

Bei mir sieht die Kext fürs WLAN so aus:

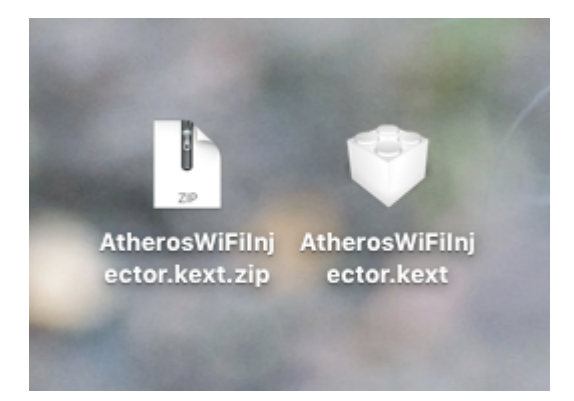

## Beitrag von "Sunnystivi17" vom 3. November 2017, 22:28

noch nicht alle bin bei der 13 bisher kein ton jetzt nach einem neustart konnte ich den kext entpacken und auch kopieren.... komisch komisch

juhu wlan funktionert

Cool wlan geht auch wirklich aber ich muss passen kein ton

ich habe dir mal ein bild angehangen dort sollte ich die ids auch eintragen also die zahlen richtig ???

auch noch einmal der kext ordner im clover/other richtig so

## Beitrag von "McRudolfo" vom 3. November 2017, 22:34

Die hohen Zwanziger könnten es vielleicht noch sein. Ansonsten musst du wohl stumpf alle weiteren durchprobieren.

Edit: 27!

## Beitrag von "Sunnystivi17" vom 3. November 2017, 22:38

du warst schneller siehe obrigen post von mir

## Beitrag von "McRudolfo" vom 3. November 2017, 22:41

Ja genau. Die Zahlen dort reinschreiben. Die 27 scheint für Acer Aspire zu sein ....

#### Beitrag von "Sunnystivi17" vom 3. November 2017, 22:45

nope leider nicht oder ich mache etwas falsch

## Beitrag von "McRudolfo" vom 3. November 2017, 22:49

Hmm, dann bleibt es dir wohl nicht erspart, sämtliche anderen IDs zu testen 😫

## Beitrag von "Sunnystivi17" vom 3. November 2017, 23:03

ok denn lass uns erstmal fortfahren was gibt es noch zu tuen ?

noch einmal ein bild sagt dir das etwas ? glaube da passt etwas nicht oder

#### Beitrag von "crusadegt" vom 3. November 2017, 23:09

Probiere mal den Haken "Reset HDA" in deiner config.plist zu entfernen... Bei mir ist dieser Punkt auch nicht aktiv und der Sound läuft problemlos 😌

#### Beitrag von "Sunnystivi17" vom 3. November 2017, 23:18

den habe ich ja vorhin erst hinzugefügt,

habe aber ohne diesen hacken schon die 27 probiert und auch viele andere sonst noch Ideen ? bin hier ja nur am neustarten des gerätes schon etwas nervig gerade aber wenn es halt muss nunja

#### Beitrag von "crusadegt" vom 3. November 2017, 23:23

Wenn alle Stricke reißen würde ich, wenn auch ungern zu VoodooHDA tendieren.

## Beitrag von "Sunnystivi17" vom 3. November 2017, 23:29

Warum erst wenn alle stricke reißen und was ist der Nachteil daran ? Was habe ich denn für nachteile evtl ist es ja verkraftbar ?

## Beitrag von "crusadegt" vom 3. November 2017, 23:31

Nun.. der Weg über AppleALC + Lilu ist halt sauberer... Die originale AppleHDA bleibt dadurch unangetastet...

VoodooHDA ist halt die Brechstangenmethode so habe ich es mal von @griven gelernt 😂

Näheres kann er dir sicher erläutern 🐸

## Beitrag von "Sunnystivi17" vom 3. November 2017, 23:35

naja wenn es sonst keine nachteile sind bis auf "ICH WILL DAS JETZT SO" könnte ich dies bestimmt verkraften ^^Lach

ich nehme gerne eine erklärung DANKE

## Beitrag von "griven" vom 3. November 2017, 23:43

Wenn es nur das wäre wäre es ja gut Fakt ist aber VoodooHDA ist wirklich der letzte Ausweg

wenn sonst nichts anderes funktionieren will und bevor ich jetzt anfange alle möglichen Referenzen heraus zu suchen die belegen warum das so ist sein exemplarisch einfach die Tatsache erwähnt das VoodooHDA gerne zu Kernelpaniken führt wenn man nicht dafür Sorge trägt das das Laden der AppleHDA entweder sicher unterdrückt wird oder aber diese immer wieder entfernt wird. Aber bevor wir zu sehr ins Detail gehen kann ich Dir versprechen das eine VoodooHDA Lösung nicht nötig ist da Dein Board den ALC1150 Codec aufweist und sich dieser ohne Weiteres mit Bordmitteln und mit Hilfe von AppleALC und Lilu.kext zum spielen bewegen lässt 🥯

#### Beitrag von "McRudolfo" vom 3. November 2017, 23:47

Naja, die VoodooHDA.kext ist ein eigener Audio-Treiber. Mit der AppleALC.kext bringt man der AppleHDA.kext - also dem originalen Audiotreiber von Apple - die Töne bei. So ist man näher am originalen Apple. Auch gibt es immer wieder Beschwerden über die unzureichende Audio-Qualität bei Verwendung von VoodooHDA.

Nur mal so zur Sicherheit: Die Lilu.kext hast du auch im Ordner /Clover/Kexts/Other ?

@griven Es geht um ein Acer Aspire ...

#### @Sunnystivi17

Kannst du deine Notebook-Hardware bitte in deine Signatur schreiben, so ist es für alle einfacher zu sehen, um was es geht.

## Beitrag von "Sunnystivi17" vom 3. November 2017, 23:50

OK alles klar das nehme ich gerne so entgegen 😾 verstanden

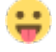

du sagst ich habe den ALC1150

ich dachte ich habe den alc269 welches stimmt denn nun ? das ist eine gute frage kann ich evtl zur klärung beitragen Fotos von irgendwas ?

weiter im text wie verfahre ich denn nun ersteinmal?

ja natürlich habe ich diesen da drin he he habe vor ein paar posts ein foto von dem ordner angehangen lege diesen gerne nochmal bei wenn gewünscht ?

#### Beitrag von "McRudolfo" vom 3. November 2017, 23:50

@griven hat nur deine Hardware-Angabe unter deinem Profil gesehen ...

#### Beitrag von "Sunnystivi17" vom 3. November 2017, 23:51

ok lege es hier nocheinmal ab

Acer Aspire 7750G-52458G50Mnkk

CPU: Intel Core i5-2450M, 2x 2.50GHz • RAM: 8GB (2x 4GB) • HDD: 500GB • SSD: N/A • Optisches Laufwerk: DVD+/-RW DL • Grafik: AMD Radeon HD 7670M, 1GB, HDMI • Display: 17.3", 1600x900, glare • Anschlüsse: 3x USB-A 2.0, 1x Gb LAN • Wireless: WLAN 802.11b/g/n • Cardreader: 5in1 (SD/MMC/MS/MS Pro/xD)

#### Beitrag von "McRudolfo" vom 3. November 2017, 23:53

Wenn du unter Einstellungen hier im Forum gehst kannst du unter Signatur die Harware

angeben. So ist unter jedem deiner Posts diese Angabe zu sehen.

## Beitrag von "Sunnystivi17" vom 3. November 2017, 23:55

die die steht doch für meinen Haupt PC drin wenn ich mich nicht irre oder ?

## Beitrag von "derHackfan" vom 3. November 2017, 23:58

Da musst du unterscheiden zwischen Benutzerprofil und Signatur, ist besonders für Leute interessant welche mehrere Hackintosh besitzen.

| Distance - 4.128<br>Portice 24.230<br>Berling 20.24<br>Restricted 2015 - 10<br>Pressure 10 and 10<br>Contractor 40 and<br>Contractor 40 and 10<br>Contractor 40 and 10<br>Contractor 40 and 10<br>Contractor 40 and 10<br>Berlings, DI 10 (C).<br>Restricted Contractor 400 | Note eth versig (instru) surbaum auch verso date Oppore 45M pars su erfugisch ver vie augrögelich gestahlt.<br>March J, S date 2019; GA (2011) USB-1 tind Gane 6 50/9C - 1668 2000) - CTX HB (26A - 051 % 51.51.6 Conver (5014)<br>March J, S date 2019; Johan 201 Mont Line Gane 6 50/9C - 1668 2000) - CTX HB (26A - 050% 10.1.5 Mat Conver (5014)<br>March J, S date 2019; Johan 201 Mont Line Gane 6 50/9C - 1668 2000) - CTX HB (26A - 050% 10.1.5 Mat Conver (5014)<br>March J, S date 2019; Johan 2019 Mont Line (Conver 6 100) - Mat (2010) - CTX HB (26A - mod 10 - 10.1.5 Mat Conver (5014)<br>March J, S date 2019; Johan 2019 Mont Line (Conver 6 100) - Mat (2010) - CTX HB (26A - mod 10 - 10.1.5 Mat) - Conver (5014)<br>March J, S date 2019; Johan 2019 - Mont Line (Conver 6 100) - Mat (2010) - CTX HB (26A - mod 10 - 10.1.5 Mat) - Conver (5014)<br>Mat (2014) - Mat (2014) - Mat (2014) - Mat (2014) - CTX HB (2014) - CTX HB (2014) - Mat (2014) - Mat ( |  |
|----------------------------------------------------------------------------------------------------|----------------------------------------------------------------------------------------------------|--|
|                                                                                                    | antiger för separation intitligter<br>≠ Sandantas – 10 – 166 – 46 – 46 – 46 – 46 – 46 – 46 – 4                                                                                                    |  |

## Beitrag von "McRudolfo" vom 4. November 2017, 00:00

Das steht unter Profil...

In dem Screenshot von Post #61 sieht man überigens, dass die ID injected wird - in dem Fall die 29. Also soweit ok.

Kannst du mal bitte im Terminal eingeben (kopieren und einfügen) und das Ergebnis hier posten?:

#### Code

1. kextstat | grep -v com.apple

## Beitrag von "griven" vom 4. November 2017, 00:03

Nicht ganz richtig 🗮

Im Profil und dort im Bereich "Über Mich" Kannst Du Deinen Haupt Rechner eintragen aber Du has zudem die Möglichkeit eine Signatur einzurichten da kannst Du dann auch noch weitere Rechner ablegen und bestenfalls noch mit einem sprechenden Titel darauf verweisen um solche Missverständnisse künftig zu vermeiden...

Da es sich hier um einen Klapptopf geht werden die Karten natürlich neu gemischt, sorry konnte ich nicht wissen...

Aber Dein Klapptopf besitzt einen Realtek ALC269 Codec und dieser wiederum lässt sich natürlich mit der AppleALC und der AppleHDA bedienen auch wenn es ein wenig trial and error erfordern wird denn der ALC269 ist gleich mit eine beachtlichen Latte von Layout ID's implementiert als da wären: layout 1-9, 11, 13, 14, 15, 16, 18, 19, 20, 27, 28, 29, 32, 33, 35, 40, 76 welcher letztlich passt lässt sich nur durch probieren ermitteln...

#### Beitrag von "Sunnystivi17" vom 4. November 2017, 00:04

OK Verstanden danke Ihr beiden sollte nun besser sein so Off Tropic vorbei weiter geht es hier das ergebnis

p.p1 {margin: 0.0px 0.0px 0.0px 0.0px; font: 11.0px Menlo; color: #000000; background-color: #ffffff}

span.s1 {font-variant-ligatures: no-common-ligatures}

Last login: Fri Nov 3 23:37:18 on console

Stevens-MacBook-Pro:~ steven\$ kextstat | grep -v com.apple

Index Refs Address Size Wired Name (Version) UUID <Linked Against>

14 0 0xffffff7f8262c000 0x2000 0x2000 org.tgwbd.driver.NullCPUPowerManagement (1.0.0d2) 93D39664-55FB-9220-39AD-A436B33DB160 <7 4 3>

26 0 0xffffff7f82630000 0x4000 0x4000 com.rehabman.driver.USBInjectAll (0.5.14) 1B366826-5657-354C-9618-E69EFDB01D41 <12 11 4 3>

27 1 0xffffff7f82635000 0x15000 0x15000 as.vit9696.Lilu (1.2.0) 3F51CD32-9E7E-35B9-9189-8CEC6588DA05 <7 5 4 3 2 1>

28 0 0xffffff7f8264a000 0xa8000 0xa8000 as.vit9696.AppleALC (1.2.0) 00CFEB1A-0A78-3FD0-AD61-F5F013599EB7 <27 7 5 4 3 2 1>

29 0 0xffffff7f826f2000 0x9000 0x9000 org.rehabman.driver.AppleSmartBatteryManager (1.60.4) E2B1F530-3106-37E2-94D8-85EAF6F42CD0 <11 4 3>

30 2 0xffffff7f826fe000 0xd000 0xd000 org.netkas.driver.FakeSMC (1100) 6E6395D2-54BC-3BD9-83DA-D19554FD6ED3 <11 7 5 4 3 1>

31 0 0xfffff7f8270b000 0x4000 0x4000 org.hwsensors.driver.CPUSensors (1100) 01772CFB-DB3A-36DD-B5B0-CEDB81EE5A6F <30 7 5 4 3>

42 0 0xffffff7f82710000 0x6000 0x6000 org.hwsensors.driver.ACPISensors (1100) 6D90177A-2D2B-3764-8291-7A74C6956FEA <30 11 7 5 4 3> 47 2 0xfffff7f82717000 0xb000 0xb000 org.rehabman.voodoo.driver.PS2Controller (1.8.24) 0D7A1F2C-5FEA-3536-857C-5F96AA30476B <11 7 5 4 3 1>

53 0 0xfffff7f82722000 0x9000 0x9000 com.insanelymac.AtherosL1cEthernet (1.2.3) 01C58C24-0F6E-3A1B-94A3-2269418EC817 <52 12 5 4 3 1>

62 0 0xffffff7f82732000 0x6000 0x6000 org.rehabman.voodoo.driver.PS2Keyboard (1.8.24) 12AE91BA-CCC7-3FDD-A984-985612EA1DD3 <47 43 16 7 6 5 4 3 1>

64 0 0xffffff7f82746000 0x4000 0x4000 org.rehabman.voodoo.driver.PS2Mouse (1.8.24) C6F0773F-4E27-335C-9BC5-D426F4BE74C9 <47 43 5 4 3>

Stevens-MacBook-Pro:~ steven\$

## Beitrag von "McRudolfo" vom 4. November 2017, 00:08

OK - Lilu und AppleALC werden geladen - eigentlich müsste es mit einer der IDs funktionieren!

## Beitrag von "Sunnystivi17" vom 4. November 2017, 00:14

nun ja ok gut zu wissen danke für die übersetzung 😂

denn werde ich einmal weiter testen aber nicht mehr jetzt ich mache hier erstmal cut werde denn morgen bzw später weiter berichtun muss ja nur bin ca 18 uhr arbeiten nachher, denn geht es weiter erstmal danke wieder für die hilfe nochmal zum verständnis sind es nur die von dir genannten zahlen oder IDs oder auch die zwischenräume ?

## Beitrag von "crusadegt" vom 4. November 2017, 00:14

Bin gespannt auf die Ergebnisse 🙂

## Beitrag von "griven" vom 4. November 2017, 00:16

Na AppleALC wird doch geladen nur die CodecID passt noch nicht probier mal die 27 die sollte mit dem Teil gehen dazu bitte sicherstellen das alles was vorher versucht wurde rückgängig gemacht wird hier insbesondere alle Injctoren, disabler oder was einem da sonst noch so einfällt...

Wenn das alles nicht hilft noch mal neu installieren...

### Beitrag von "McRudolfo" vom 4. November 2017, 08:13

@Sunnystivi17

Die IDs, die du einträgst, sind nur die Zahlen, keine Zwischenräume o.ä.

## Beitrag von "Sunnystivi17" vom 4. November 2017, 12:48

So habe OS X nun neu installiert clover neu installiert aufm Stick sogar nen 2.ten Stick erstellt hilf alles nix die 27 ist es nicht

## Beitrag von "McRudolfo" vom 4. November 2017, 13:45

Dann scheint die ID 27 nicht für dein Notebook zu passen.

### Beitrag von "Sunnystivi17" vom 4. November 2017, 16:21

Ja habe aber auch alle anderen von dir genannten ids getestet leider nix

## Beitrag von "McRudolfo" vom 4. November 2017, 18:10

Ich habe mal noch nach dem ALC269 gesucht - hier im Forum hatte schon mal jemand keinen Erfolg mit einem Toshiba-Notebook.

Du kannst es ja mal mit VoodooHDA versuchen. Wichtig dabei ist, das die AppleHDA.kext nicht geladen wird, weil es zusammen mit der VoodooHDA.kext zu einer Kernel Panic kommt. Entweder löscht man die AppleHDA.kext oder - etwas eleganter - man nutzt einen HDADisabler.

https://www.hackintosh-forum.d...9-VoodooHDA-2-8-8-V3-zip/

#### Beitrag von "Sunnystivi17" vom 4. November 2017, 22:17

So gerade nochmal etwas gegoogelt bei mir könnte auch der als 271x verbaut sein oder

könnte mir das 2te Bild ausm anderem Forum evtl. weiterhelfen ?

## Beitrag von "griven" vom 4. November 2017, 22:20

Wäre möglich einfach mal testen 😂 Für den 271x stehen in der AppleALC folgende ID´s zur Verfügung: layout 9, 31

#### Beitrag von "Sunnystivi17" vom 4. November 2017, 22:25

Ja ok werde ich gleich auch mal testen gehen im kext Order bei clover kann also alles so bleiben wenn ich das richtig verstanden habe

hatte gerade vor deinem Post noch ein weiteres Bild angehangen hoffe wegen anderem Forum ist das nicht weiter wild gerade nur wegen patchen usw seid ihr besser in der Matrix zu Gange oder

## Beitrag von "griven" vom 4. November 2017, 22:27

InsanelyMac ist schon okay, alles gut 簞

## Beitrag von "Sunnystivi17" vom 4. November 2017, 23:25

So habe nun die alc datei entfernt muss ich lilu auch entfernen?

was muss ich einstellen in voodoohda welche settings bei der Installation

habe da nur yosemite und el capitain gesehen kein sierra ? auch geht es weite alle benutzer auf die hdd oder aufm stick ? auch steht dort ich muss es mit clover configurator aktivieren stimmt das ?

## Beitrag von "griven" vom 4. November 2017, 23:27

Wah nein, warum jetzt Voodoo probier doch erstmal mit der AppleALC und Lilu die 9 und 31 aus ich kann mir einfach nicht vorstellen das es damit nicht gehen soll...

## Beitrag von "Sunnystivi17" vom 4. November 2017, 23:44

ich habe die nummern probiert applealclag im kext ordner nummern habe ich 1-9 bis hin zur 70 oder 75 in der id geguckt wenn du lust hast geht evtl teamview ? mein gerät ist ja noch blank

auch habe ich es mit der vers. 1.08 und 1.12 probiert leider nix

SCHANDE AUF MEINEM HAUPT !!!!!!!

In den beiden verlinkten ordnern waren jeweils 2 dateien drin !!! ich habe jeweils nur die kext datei kopiert in den clover ordner.

Ich bin schuld sorry!!!

jetzt jeweils beide dateien drin id 27 und es sind die geräte drin und es funktioniert LEIDER GEIL!!!

so was kommt nun eig noch?

#### Beitrag von "griven" vom 4. November 2017, 23:55

Na wenn es nun geht kommt jetzt der Spaß dem man mit macOS hat 😂

## Beitrag von "Sunnystivi17" vom 4. November 2017, 23:58

ok also darf ich deine nachricht interpretieren als FERTIG ?

das ist super dh ich kann clover in die esp der hdd installieren und den clover ordner kopieren richtig ?

clover installiere ich einfach gleich wie auf dem stick richtig =?

## Beitrag von "griven" vom 5. November 2017, 00:01

Korrekt genau so wird es gemacht 😂

## Beitrag von "Sunnystivi17" vom 5. November 2017, 00:06

super denn kann ich mein office pack Installieren

ICH DANKE EUCH !!!

kurze frage ich möchte es auf einer SSD nun Clonen kann ich das ohne probleme oder brauche ich dort nochmal einen extra kext ?

DANKE AN ALLE DIE GEHOLFEN HABEN

## Beitrag von "griven" vom 5. November 2017, 00:07

Kannst Du einfach so auf eine andere Platte klonen zum Beispiel mit CCC aber behalte im Hinterkopf das der Bootloader nicht mit gecloned wird der muss also auch da wieder installiert werden aber sonst ist das ohne weiteres möglich...

## Beitrag von "Sunnystivi17" vom 5. November 2017, 00:53

ok alles klar DANKE SCHÖN !!!

SO wieder auf anfang

Ich habe clover jetzt installiert er startet auch da ich den clover ordner auch kopiert habe jetzt ist kein ton mehr da evtl etwas falsch gemacht ?

also install OSX HDD - install in esp - bootloader boot0af- clover efi 64 bit sata

mehr brauchte ich doch nicht oder ?

komisch ist es doch denn installiere ich vom stick ist auch kein ton mehr da